# 带CX/FirePower模块和CWS连接器的ASA配置示例

# 目录

简介 <u>先决条件</u> 要求 使用的组件 背景信息 范围 使用案例 要点 配置 网络图 <u>ASA和CWS的流量</u> ASA和CX/FirePower的流量 配置 匹配所有互联网绑定Web(TCP/80)流量并排除所有内部流量的访问列表 匹配所有互联网绑定HTTPS(TCP/443)流量并排除所有内部流量的访问列表 匹配所有内部流量、排除所有互联网绑定的Web和HTTPS流量以及所有其他端口的访问列表 匹配CWS和CX/FirePower流量的类映射配置 将操作与类映射关联的策略映射配置 全局激活接口上CX/FirePower和CWS的策略 在ASA上启用CWS(无差异) 验证 故障排除 相关信息

# 简介

本文档介绍如何将思科自适应安全设备(ASA)与情景感知(CX)模块(也称为下一代防火墙)和思科 云网络安全(CWS)连接器配合使用。

# 先决条件

# 要求

Cisco 建议您:

- ASA上的3DES/AES许可证(免费许可证)
- •有效的CWS服务/许可证,用于为所需数量的用户使用CWS
- 访问ScanCenter门户以生成身份验证密钥

## 使用的组件

本文档不限于特定的软件和硬件版本。

本文档中的信息都是基于特定实验室环境中的设备编写的。本文档中使用的所有设备最初均采用原 始(默认)配置。如果您使用的是真实网络,请确保您已经了解所有命令的潜在影响。

# 背景信息

#### 范围

本文档显示以下技术和产品领域:

- Cisco ASA 5500-X系列自适应安全设备提供互联网边缘防火墙安全和入侵防御。
- •思科云网络安全对访问的所有网络内容提供精细控制。

#### 使用案例

ASA CX/FirePower模块能够同时支持内容安全和入侵防御要求,具体取决于ASA CX/FirePower上 启用的许可证功能。ASA CX/FirePower模块不支持云网络安全。如果为同一流量同时配置ASA CX/FirePower操作和云网络安全检查,则ASA仅执行ASA CX/FirePower操作。为了利用CWS功能 实现网络安全,您需要确保在ASA CX/FirePower的match语句中绕过流量。通常,在这种情况下 ,客户将使用CWS进行网络安全和AVC(端口80和443),而CX/FirePower模块用于所有其他端口 。

### 要点

- match default-inspection-traffic命令不包括云网络安全检测(80和443)的默认端口。
- 操作根据功能双向或单向应用于流量。对于双向应用的功能,如果流量与两个方向的类映射匹配,则进入或退出应用策略映射的接口的所有流量都会受到影响。使用全局策略时,所有功能都是单向的;应用于单个接口时通常是双向的功能仅应用于全局应用时每个接口的入口。由于策略应用于所有接口,因此该策略在两个方向上都应用,因此本例中的双向性是冗余的。
- ·对于TCP和UDP流量(以及启用状态ICMP检测时的互联网控制消息协议(ICMP)),服务策略在流量上运行,而不仅仅是单个数据包。如果流量是现有连接的一部分,该连接与一个接口上策略中的功能匹配,则该流量也不能与另一个接口上策略中的相同功能匹配;仅使用第一个策略。
- 对于给定功能,接口服务策略优先于全局服务策略。
- •策略映射的最大数量为64,但每个接口只能应用一个策略映射。

# 配置

网络图

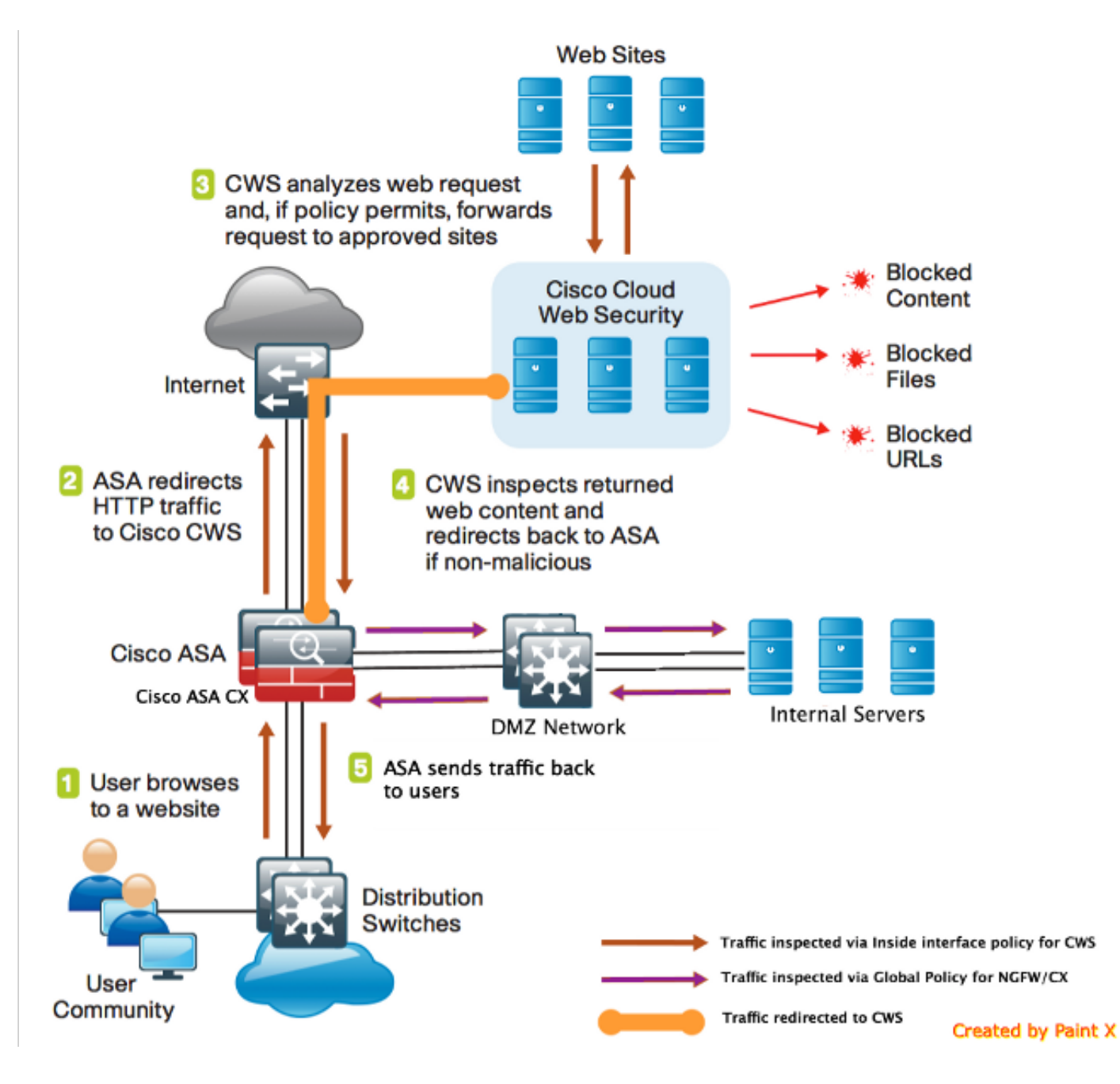

## ASA和CWS的流量

- 1. 用户通过Web浏览器请求URL。
- 2. 流量发送到ASA以通过Internet。ASA执行所需的NAT,并根据协议HTTP/HTTPS与内部接口 策略匹配,然后被重定向到Cisco CWS。
- 3. CWS根据在ScanCenter门户中完成的配置分析请求,如果策略允许,则将请求转发到已批准 的站点。
- 4. CWS会检查返回的流量并将其重定向到ASA。
- 5. 根据维护的会话流,ASA将流量发回给用户。

## ASA和CX/FirePower的流量

- 1. 除HTTP和HTTPS之外的所有流量都配置为与ASA CX/FirePower匹配以进行检查,并通过 ASA背板重定向到CX/FirePower。
- 2. ASA CX/FirePower根据配置的策略检查流量并采取所需的允许/阻止/警报操作。

!Inspection policy map to configure essential parameters for the rules and optionally !identify the allowed list for HTTPS traffic policy-map type inspect scansafe **https-pmap** 

!Inspection policy map to configure essential parameters for the rules and optionally !identify the allowed list for HTTP traffic policy-map type inspect scansafe http-pmap parameters default group cws\_default http

#### match access-list **asa-ngfw** 将操作与类映射关联的策略映射配置

! Match traffic for ASA CX/FirePower class-map **cmap-ngfw** 

! Match HTTP traffic for CWS
class-map cmap-http
match access-list cws-www

! Match HTTPS traffic for CWS class-map **cmap-https** match access-list **cws-https** 

#### 匹配CWS和CX/FirePower流量的类映射配置

!ASA CX/FirePower Match access-list asa-ngfw extended permit tcp any4 10.0.0.0 255.0.0.0 eq 80 access-list asa-ngfw extended permit tcp any4 172.16.0.0 255.240.0.0 eq 80 access-list asa-ngfw extended permit tcp any4 192.168.0.0 255.255.0.0 eq 80 access-list asa-ngfw extended deny tcp any4 any4 eq www access-list asa-ngfw extended permit tcp any4 10.0.0.0 255.0.0.0 eq 443 access-list asa-ngfw extended permit tcp any4 172.16.0.0 255.240.0.0 eq 443 access-list asa-ngfw extended permit tcp any4 172.16.0.0 255.240.0.0 eq 443 access-list asa-ngfw extended permit tcp any4 192.168.0.0 255.255.0.0 eq 443 access-list asa-ngfw extended permit tcp any4 any4 eq https access-list asa-ngfw extended permit ip any4 any4

#### 匹配所有内部流量、排除所有互联网绑定的Web和HTTPS流量以及所有其他端口的访问列表

!ASA CWS HTTPS Match
access-list cws-https extended deny ip any4 10.0.0.0 255.0.0.0
access-list cws-https extended deny ip any4 172.16.0.0 255.240.0.0
access-list cws-https extended deny ip any4 192.168.0.0 255.255.0.0
access-list cws-https extended permit tcp any4 any4 eq https

#### 匹配所有互联网绑定HTTPS(TCP/443)流量并排除所有内部流量的访问列表

!ASA CWS HTTP Match access-list **cws-www** extended deny ip any4 10.0.0.0 255.0.0.0 access-list **cws-www** extended deny ip any4 172.16.0.0 255.240.0.0 access-list **cws-www** extended deny ip any4 192.168.0.0 255.255.0.0 access-list **cws-www** extended permit tcp any4 any4 eq www

#### 匹配所有互联网绑定Web(TCP/80)流量并排除所有内部流量的访问列表

parameters
default group cws\_default
https

! Interface policy local to Inside Interface
policy-map cws\_policy
class cmap-http
inspect scansafe http-pmap fail-open
class cmap-https
inspect scansafe https-pmap fail-open

! Global Policy with Inspection enabled using ASA CX
policy-map global\_policy
class inspection\_default
<SNIP>
class cmap-ngfw
cxsc fail-open
class class-default
user-statistics accounting

全局激活接口上CX/FirePower和CWS的策略

service-policy global\_policy global
service-policy cws\_policy inside

**注意:**在本例中,假设网络流量仅来自安全区域内部。您可以在预期网络流量的所有接口上使 用接口策略,或在全局策略中使用相同的类。这只是为了演示CWS的功能和MPF的使用,以 支持我们的要求。

#### 在ASA上启用CWS(无差异)

为了确保所有连接都使用新策略,您需要断开当前连接,以便它们能重新连接新策略。请参**见clear** conn或clear local-host命令。

# 验证

使用本部分可确认配置能否正常运行。

输入**show scansafe statistics**命令以验证要启用的服务以及ASA重定向流量。后续尝试显示会话计 数、当前会话和传输的字节的增量。

```
csaxena-cws-asa# show scansafe statistics
Current HTTP sessions : 0
Current HTTPS sessions : 0
Total HTTP Sessions : 1091
Total HTTPS Sessions : 5893
Total Fail HTTP sessions : 0
Total Fail HTTPS sessions : 0
Total Bytes In : 473598 Bytes
```

Total Bytes Out : 1995470 Bytes HTTP session Connect Latency in ms(min/max/avg) : 10/23/11 HTTPS session Connect Latency in ms(min/max/avg) : 10/190/11

输入show service-policy命令,以查看检查的数据包的增量

asa# show service-policy Global policy: Service-policy: global\_policy Class-map: inspection\_default <SNIP> <SNIP> Class-map: cmap-ngfw CXSC: card status Up, mode fail-open, auth-proxy disabled packet input 275786624, packet output 272207060, drop 0,reset-drop 36,proxied 0 Class-map: class-default Default Queueing Packet recieved 150146, sent 156937, attack 2031 Interface inside: Service-policy: cws\_policy Class-map: cmap-http

Inspect: scansafe http-pmap fail-open, packet 176, lock fail 0, drop 0, reset-drop 0, v6-fail-close 0 Class-map: cmap-https Inspect: scansafe https-pmap fail-open, packet 78, lock fail 0, drop 13, reset-drop 0, v6-fail-close 0

# 故障排除

本部分提供的信息可用于对配置进行故障排除。

要排除与上述配置相关的任何问题并了解数据包流,请输入以下命令:

asa(config)# packet-tracer input inside tcp 10.0.0.1 80 192.0.2.105 80 det Phase: 1 Type: CAPTURE Subtype: Result: ALLOW Config: Additional Information: <SNTP> <This phase will show up if you are capturing same traffic as well> Phase: 2 Type: ACCESS-LIST Subtype: Result: ALLOW Config: Implicit Rule Additional Information: Forward Flow based lookup yields rule: in <SNIP> Phase: 3 Type: ROUTE-LOOKUP Subtype: Resolve Egress Interface Result: ALLOW Config: Additional Information:

in 0.0.0.0 0.0.0.0 via 198.51.100.1, outside <Confirms egress interface selected. We need to ensure we have CWS connectivity via the same interface> Phase: 4 Type: ROUTE-LOOKUP Subtype: Resolve Egress Interface Result: ALLOW Config: Additional Information: in 10.0.0.0 255.255.254.0 via 10.0.0.0.1, inside Phase: 5 Type: ACCESS-LIST Subtype: log Result: ALLOW Config: access-group inside\_in in interface inside access-list inside\_in extended permit ip any any Additional Information: <SNTP> Phase: 6 Type: NAT Subtype: Result: ALLOW Config: object network obj-inside\_to\_outside nat (inside,outside) dynamic interface Additional Information: Dynamic translate 10.0.0.1/80 to 198.51.100.1/80 Forward Flow based lookup yields rule: in <SNIP> Phase: 7 Type: NAT Subtype: per-session Result: ALLOW Config: Additional Information: Forward Flow based lookup yields rule: in <SNIP> Phase: 8 Type: IP-OPTIONS Subtype: Result: ALLOW Config: Additional Information: Forward Flow based lookup yields rule: in <SNIP> Phase: 9 Type: INSPECT Subtype: np-inspect Result: ALLOW Config: class-map cmap-http match access-list cws-www policy-map inside\_policy class cmap-http inspect scansafe http-pmap fail-open service-policy inside\_policy interface inside Additional Information:

Forward Flow based lookup yields rule: in id=0x7fff2cd3fce0, priority=72, domain=inspect-scansafe, deny=false hits=8, user\_data=0x7fff2bb86ab0, cs\_id=0x0, use\_real\_addr,flags=0x0,protocol=6 src ip/id=10.0.0.11, mask=255.255.255.255, port=0, tag=0 dst ip/id=0.0.0.0, mask=0.0.0.0, port=80, tag=0, dscp=0x0 input\_ifc=inside, output\_ifc=any <Verify the configuration, port, domain, deny fields> Phase: 10 Type: CXSC Subtype: Result: ALLOW Config: class-map ngfw-cx match access-list asa-cx policy-map global\_policy class ngfw cxsc fail-open service-policy global policy global Additional Information: Forward Flow based lookup yields rule: in id=0x7fff2c530970, priority=71, domain=cxsc, deny=true hits=5868,user\_data=0x7fff2c931380,cs\_id=0x0,use\_real\_addr,flags=0x0,protocol=6 src ip/id=0.0.0.0, mask=0.0.0.0, port=0, tag=0 dst ip/id=0.0.0.0, mask=0.0.0.0, port=80, tag=0, dscp=0x0 input\_ifc=inside, output\_ifc=any Phase: 11 Type: Subtype: Result: ALLOW Config: Additional Information: Forward Flow based lookup yields rule: out <SNIP> Phase: 12 Type: Subtype: Result: ALLOW Config: Additional Information: Forward Flow based lookup yields rule: out <SNIP> Phase: 13 Type: USER-STATISTICS Subtype: user-statistics Result: ALLOW Config: Additional Information: Forward Flow based lookup yields rule: out <SNIP> <In this example, IDFW is not configured> Phase: 14 Type: NAT Subtype: per-session Result: ALLOW Config: Additional Information: Reverse Flow based lookup yields rule: in <SNIP>

Phase: 15 Type: IP-OPTIONS Subtype: Result: ALLOW Config: Additional Information: Reverse Flow based lookup yields rule: in <SNIP> Phase: 16 Type: USER-STATISTICS Subtype: user-statistics Result: ALLOW Config: Additional Information: Reverse Flow based lookup yields rule: out <SNIP> Phase: 17 Type: FLOW-CREATION Subtype: Result: ALLOW Config: Additional Information: New flow created with id 3855350, packet dispatched to next module Module information for forward flow ... snp\_fp\_tracer\_drop snp\_fp\_inspect\_ip\_options snp\_fp\_tcp\_normalizer snp\_fp\_inline\_tcp\_mod snp\_fp\_translate snp\_fp\_tcp\_normalizer snp\_fp\_adjacency snp\_fp\_fragment snp\_ifc\_stat Module information for reverse flow ... snp\_fp\_tracer\_drop snp\_fp\_inspect\_ip\_options snp\_fp\_tcp\_normalizer snp\_fp\_translate snp\_fp\_inline\_tcp\_mod snp\_fp\_tcp\_normalizer snp\_fp\_adjacency snp\_fp\_fragment snp\_ifc\_stat Result: input-interface: inside input-status: up input-line-status: up output-interface: outside output-status: up output-line-status: up Action: allow 相关信息

• <u>ASA 9.x配置指南</u>

技术支持和文档 - Cisco Systems